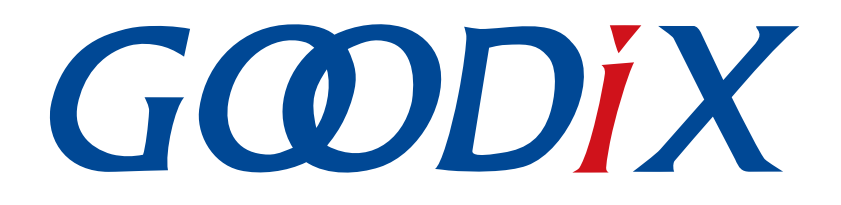

# GR551x FreeRTOS示例手册

版本: 1.7

发布日期: 2020-12-15

深圳市汇顶科技股份有限公司

# 前言

#### 编写目的

本文档介绍如何使用和修改GR551x SDK中的FreeRTOS示例,旨在帮助用户快速进行二次开发。

#### 读者对象

本文适用于以下读者:

- GR551x用户
- GR551x开发人员
- GR551x测试人员
- 开发爱好者
- 文档工程师

#### 版本说明

本文档为第5次发布,对应的产品系列为GR551x。

#### 修订记录

| 版本  | 日期         | 修订内容                  |
|-----|------------|-----------------------|
| 1.0 | 2019-12-08 | 首次发布                  |
| 1.3 | 2020-03-16 | 更新了文档页脚版本时间           |
| 1.5 | 2020-05-30 | 更新了"4.1工程目录"章节中工程目录图片 |
| 1.6 | 2020-06-30 | 基于SDK刷新版本             |
| 1.7 | 2020-12-15 | 更新GRToolbox软件界面截图     |

# 目录

| 前言                 | I  |
|--------------------|----|
| . 简介               | 1  |
| !FreeRTOS源码目录介绍    | 2  |
| 初次运行               | 3  |
| 3.1 准备工作           |    |
| 3.2 硬件连接           |    |
| 3.3 下载固件           | 4  |
| 3.4 测试验证           | 4  |
| 3.4.1 验证FreeRTOS功能 | 4  |
| 3.4.2 验证蓝牙功能       | 5  |
| · 应用详解             | 6  |
| 4.1 工程目录           | 6  |
| 4.2 配置介绍           | 7  |
| 4.2.1 配置内存管理策略     | 7  |
| 4.2.2 配置内核         | 8  |
| 4.3 应用代码介绍         | 9  |
| 4.3.1 任务创建及初始化     | 9  |
| 4.3.2 BLE调度详解      |    |
| ;常见问题              | 13 |
| 5.1 串口无打印          | 13 |
| 5.2 蓝牙无广播          | 13 |

## GODIX

## 1 简介

FreeRTOS是一个开源的(MIT License)、轻量级的嵌入式实时操作系统,占用较少的RAM/ROM资源,具 有可移植、可裁减、调度策略灵活的特点。该系统包含任务管理、时间管理、信号量、消息队列、内存管理等 功能。

本文档介绍GR551x SDK中的FreeRTOS移植示例,包括示例的使用方法以及关键源码的说明。

在使用和修改FreeRTOS示例前,建议参考以下文档和信息。

表 1-1 文档参考

| 名称                     | 描述                                                                  |
|------------------------|---------------------------------------------------------------------|
| GR551x开发者指南            | GR551x软硬件介绍、快速使用及资源总览                                               |
| Keil用户指南               | Keil详细操作说明: www.keil.com/support/man/docs/uv4/                      |
| FreeRTOS Documentation | FreeRTOS的使用方法: <u>www.freertos.org/Documentation/RTOS_book.html</u> |

## 2 FreeRTOS源码目录介绍

**FreeRTOS**源码位于目录SDK\_Folder\external\freertos,包括include文件夹、portable文件夹和.c源 文件。

#### 🛄 说明:

SDK\_Folder是GR551x SDK的根目录。

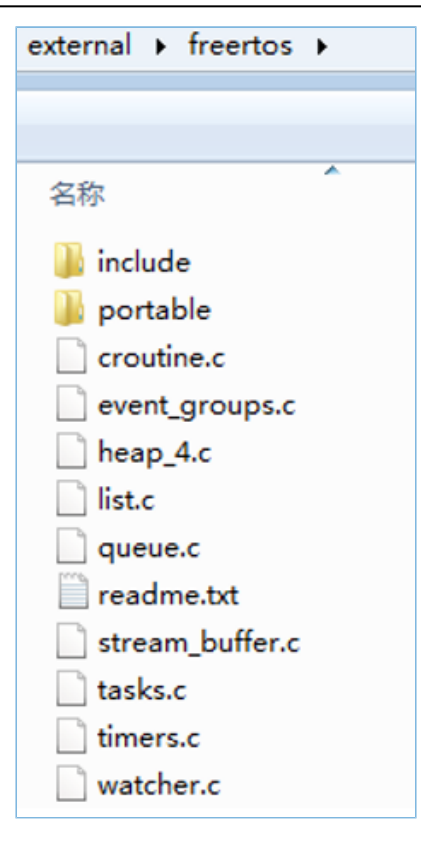

#### 图 2-1 GR551x SDK中的freertos文件夹

- include目录: FreeRTOS全部API,相关结构体和宏定义。
- portable 目录: GR551x平台移植代码。
- .c源文件: FreeRTOS的核心业务代码实现。

如需了解FreeRTOS的详细介绍,请访问FreeRTOS官网www.freertos.org。

## 3 初次运行

本章介绍如何快速验证GR551x SDK中的FreeRTOS示例。

## **3.1** 准备工作

•

验证FreeRTOS示例之前,请完成以下准备工作。

#### 硬件准备

#### 表 3-1 硬件准备

| 名称       | 描述                                                                            |  |
|----------|-------------------------------------------------------------------------------|--|
| J-Link工具 | SEGGER公司推出的JTAG仿真器,如需更多了解,请访问<br>www.segger.com/products/debug-probes/j-link/ |  |
| 开发板      | GR5515 Starter Kit开发板                                                         |  |
| 连接线      | Micro USB 2.0串口连接线                                                            |  |

软件准备

#### 表 3-2 软件准备

| 名称                    | 描述                                                  |
|-----------------------|-----------------------------------------------------|
| Windows               | Windows 7/Windows 10操作系统                            |
| Keil MDK5             | IDE工具,下载网址: <u>www.keil.com/download/product/</u>   |
| Lightblue (iOS)       | iOS BLE(Bluetooth Low Energy)调试工具,可通过App Store下载    |
| GRToolbox (Android)   | GR551x BLE调试工具,位于SDK_Folder\tools\GRToolbox         |
| GRUart (Windows)      | <b>GR551x</b> 串口调试工具,位于SDK_Folder\tools\GRUart      |
| GProgrammer (Windows) | GR551x Programming工具,位于SDK_Folder\tools\GProgrammer |

## 3.2 硬件连接

使用Micro USB 2.0数据线连接GR5515 Starter Kit开发板与计算机。

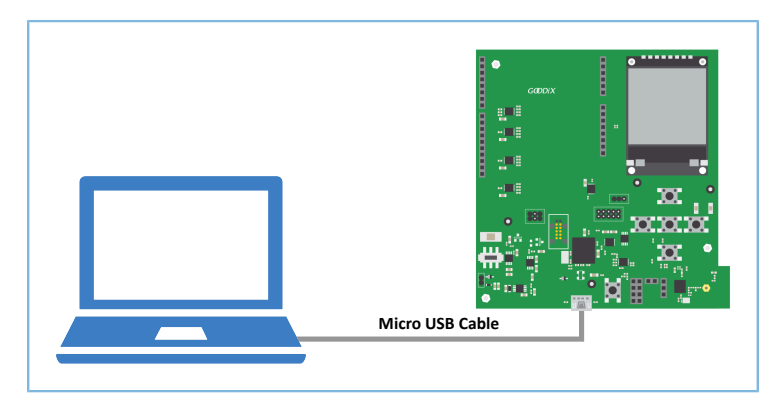

#### 图 3-1 硬件连接示意图

## 3.3 下载固件

下载FreeRTOS示例的ble\_app\_template\_freertos\_fw.bin固件至开发板。具体操作方法,请参

考<u>《GProgrammer用户手册》</u>。

#### 🛄 说明:

ble\_app\_template\_freertos\_fw.bin位于SDK\_Folder\projects\ble\ble\_peripheral
\ble\_app\_template\_freertos\build\。

### 3.4 测试验证

通过检查串口打印信息来验证FreeRTOS示例。

### 3.4.1 验证FreeRTOS功能

FreeRTOS任务调度验证步骤如下:

1. 启动GRUart,按照表 3-3 中的参数配置串口。

#### 表 3-3 GRUart串口配置参数

| PortName | BaudRate                                                                                                    | DataBits                                        | Parity                                                   | StopBits             | Flow Control        |
|----------|----------------------------------------------------------------------------------------------------|-------------------------------------------------|----------------------------------------------------------|----------------------|---------------------|
| 需根据实际选择  | 115200                                                                                                    | 8                                               | None                                                     | 1                    | 不勾选                 |
|          | GRUart<br>Serial Port :<br>PortName COM<br>BaudRate 115<br>DataBits 8<br>Parity Non<br>StopBits 1<br>Flow Control | Setting Rece:<br>Form<br>Back<br>2000           | lve Data<br>at: ● ASCII O Hex<br>ground: ● White O Black | Show Time - Font Siz | ×<br>e 10<br>eearch |
|          | TxRx Data Si:<br>Tx Count 0<br>Rx Count 8                                                                         | se Send<br>Single<br>Bytes Porma<br>Bytes Clear | <b>data</b><br>Multi<br>t: ● ASCII O Hex Loop<br>ath     | Save Pause           | Clear               |

图 3-2 GRUart串口配置

2. 打开配置的串口,查看运行结果。在GRUart的Receive Data窗口中,如果每隔一秒打印一行"goodix print test task=累加的序号",则表示FreeRTOS系统运行正常。

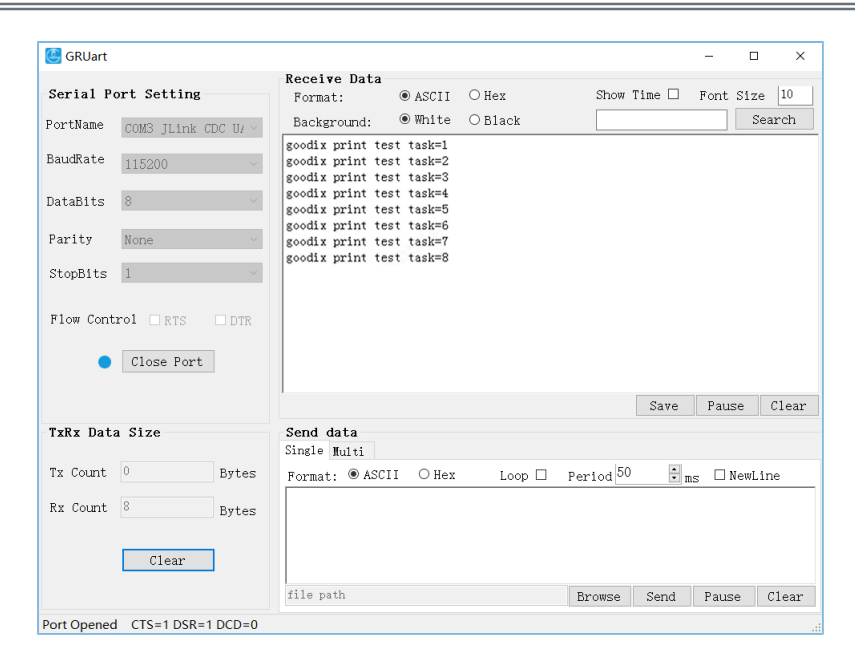

图 3-3 运行结果

### 3.4.2 验证蓝牙功能

利用GRToolbox(Android)可验证FreeRTOS工程示例的蓝牙功能。

#### 🛄 说明:

也可选择LightBlue(iOS)来测试验证。

启动GRToolbox,扫描周边蓝牙设备。如果在设备列表中发现名为"Goodix\_Tem\_OS"的广播设备,则表示FreeRTOS应用运行正常。

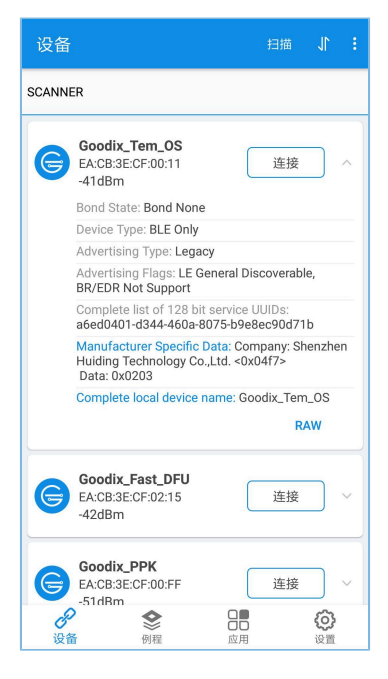

图 3-4 扫描到蓝牙设备Goodix\_Tem\_OS

应用详解

### GODIX

## 4 应用详解

通过修改ble\_app\_template\_freertos示例的相关配置,用户可自定义FreeRTOS应用,如:

- 修改FreeRTOS 配置
- 修改示例程序配置

### 4.1 工程目录

**FreeRTOS**示例的源代码和工程文件位于: SDK\_Folder\projects\ble\ble\_peripheral \ble\_app\_template\_freertos,其中工程文件位于**Keil\_5**文件夹。

双击打开*ble\_app\_template\_freertos.uvprojx*工程文件,在Keil中查看FreeRTOS示例ble\_app\_template\_freertos工程目录结构,如图 4-1所示。

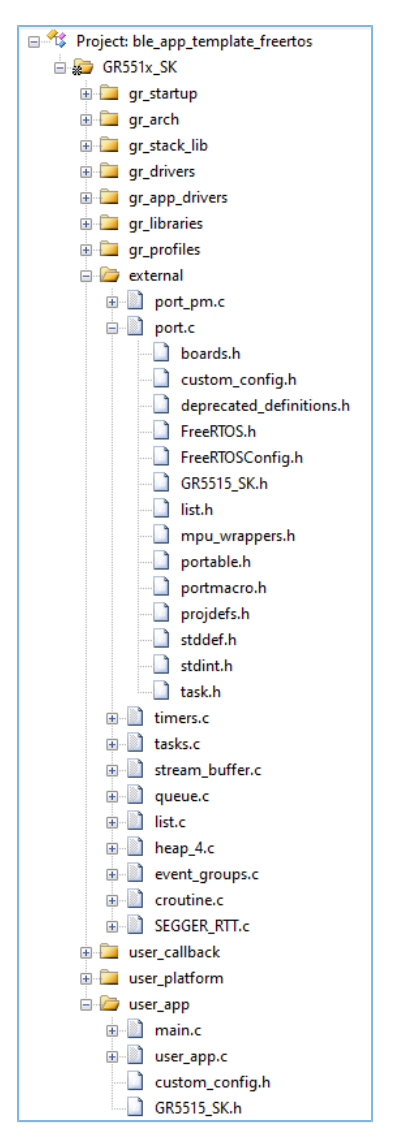

图 4-1 ble\_app\_template\_freertos工程目录

相关文件说明如表 4-1 所示。

#### 表 4-1 ble\_app\_template\_freertos文件说明

| Group    | 文件         | 描述                |
|----------|------------|-------------------|
|          | port_pm.c  | FreeRTOS电源管理接口    |
| external | port.c     | GR551x平台移植代码      |
|          | heap_4.c   | FreeRTOS内存管理策略    |
| user_app | main.c     | 包括FreeRTOS测试的核心代码 |
|          | user_app.c | 定义蓝牙广播            |

#### 🛄 说明:

如果*port.c*不能展开,请使用Keil打开ble\_app\_template\_freertos示例工程,按F7进行编译,使.c文件能显示引用的头文件。

FreeRTOSConfig.h: FreeRTOS的源码引用的.h头文件,用于配置FreeROTS内核。

### 4.2 配置介绍

用户可根据产品需求自定义FreeRTOS的内存管理策略和FreeRTOS内核。

### 4.2.1 配置内存管理策略

本工程的内存管理策略采用heap\_4.c。用户可将heap\_4.c替换为自己所需的内存管理策略源文件。

FreeRTOS支持5个内存管理策略,分别由*heap\_1.c*,*heap\_2.c*,*heap\_3.c*,*heap\_4.c*和*heap\_5.c*来实现。各内存管理策略源文件的描述如下:

| 内存管理策略源文件 | 内存管理特点                                                                                                    |
|-----------|----------------------------------------------------------------------------------------------------|
| heap_1.c  | <ul> <li>实现相对简单,代码量比较小。</li> <li>日能申请内存,申请成功后就不能被释放。</li> </ul>                                                                                                    |
| Heap_2.c  | <ul> <li>使用最佳匹配算法。</li> <li>允许释放已分配的内存块。</li> <li>不合并相邻空闲块,可能造成内存碎片。</li> <li>多次申请和释放内存资源会造成内存碎片。</li> </ul>                                                                                    |
| Heap_3.c  | <ul> <li>• 封装malloc()和free()函数,使得他们具备线程保护。</li> <li>• 需在启动汇编文件<i>startup_gr55xx.s</i>中配置heap大小。</li> <li>• Keil集成环境 "Options for Target" 窗口的 "Target"选项,需勾选 "Use MicroLIB",否则无法正常使用。</li> </ul> |
| Heap_4.c  | <ul> <li>使用最佳匹配算法。</li> <li>允许释放己分配的内存块。</li> <li>合并相邻的空闲内存块。</li> <li>多次申请和释放内存资源会造成内存碎片。</li> </ul>                                                                                           |

#### 表 4-2 FreeRTOS内存管理策略

| 内存管理策略源文件 | 内存管理特点              |  |
|-----------|---------------------|--|
|           | • 使用最佳匹配算法。         |  |
|           | • 允许释放己分配的内存块。      |  |
| Heap_5.c  | • 合并相邻的空闲内存块。       |  |
|           | • 允许内存堆跨越多个非连续的内存区。 |  |
|           | • 需要依次分别初始化内存堆。     |  |

### 4.2.2 配置内核

FreeRTOS内核由FreeRTOSConfig.h头文件中的宏定义进行配置,包括配置主时钟频率,最大任务优先级等。用户可修改这些宏定义来制定新的内核。FreeRTOS的常见宏定义如表 4-3 所示:

| 宏定义                                          | 配置                                    |
|----------------------------------------------|---------------------------------------|
|                                              | 1: 使能IDLE任务的HOOK函数。                   |
|                                              | 0:禁用IDLE任务的HOOK函数。                    |
| configUSE TICK HOOK                          | 1: 使能TICK中断执行HOOK函数。                  |
|                                              | 0: 禁用TICK中断执行HOOK函数。                  |
| configCPU_CLOCK_HZ                           | 定义CPU的主频,单位Hz,当前平台默认为64000000。        |
| configTICK_RATE_HZ                           | 定义系统时钟节拍数,单位Hz,当前平台默认为1000。           |
|                                              | 定义可供用户使用的最大优先级数。                      |
| configMAX_PRIORITIES                         | 如果这个定义的是5,那么用户可以使用的优先级号               |
|                                              | 是0、1、2、3、4,不包含5。                      |
| configMINIMAL STACK SIZE                     | 定义系统任务默认最小使用的堆栈大小,单位word,当前平台默认       |
|                                              | 为512 words(共2048 bytes)。              |
|                                              | 该宏表示内存管理所使用的内存池容量大小,单位KB,当前平台默认       |
| configTOTAL HEAP SIZE                        | 为32 KB。                               |
|                                              | 如果使用动态API,所有FreeRTOS内核中将会从该内存池中申请内存。需 |
|                                              | 要根据实际情况分配总量,避免引起系统运行时异常。              |
| configPRIO_BITS                              | 表示当前平台优先级设定占用比特位数,当前平台默认为4。           |
| configLIBRARY_LOWEST_INTERRUPT_PRIORITY      | 表示当前平台支持的最小优先级,当前平台默认为15。             |
|                                              | 定义FreeRTOS管理的最高优先级中断。数字越小,优先级越高。      |
| configLIBRARY_MAX_SYSCALL_INTERRUPT_PRIORITY | 如果设置为5,那么小于5的优先级是不受FreeRTOS管控。在屏蔽中断   |
|                                              | 时,小于5的优先级不被屏蔽。                        |

#### 表 4-3 FreeRTOS常见宏定

更多宏配置,请参考https://www.freertos.org/a00110.html。

### G@DiX

### 4.3 应用代码介绍

本节主要介绍如何使用代码实现任务的创建和初始化。

### 4.3.1 任务创建及初始化

路径: ble\_app\_template\_freertos\Src\user\main.c

函数: int main(void);

该函数为应用程序主入口,实现外设初始化、BLE协议栈初始化、FreeRTOS任务创建以及FreeRTOS调度启动。

```
int main(void)
{
    /*< Initialize user peripherals. */
    app_periph_init();
    /*< Initialize BLE Stack. */
    ble_stack_init(&s_app_ble_callback, &heaps_table);
    /*< Create some demo tasks via freertos. */
    xTaskCreate(vStartTasks, "create_task", 512, NULL, 0, NULL);
    /*< FreeRTOS runs all tasks. */
    vTaskStartScheduler();
    /*< Never perform here */
    for (;;);
}</pre>
```

路径: ble\_app\_template\_freertos\Src\user\main.c

函数: vStartTasks();

该函数中创建了Print\_test\_task。该任务主要负责打印信息。

}

路径: ble\_app\_template\_freertos\Src\user\main.c

函数: print\_test\_task();

该函数实现以1秒为延时的循环打印。其中vTaskDelay函数的单位为毫秒。

static void print\_test\_task(void \*arg)

## GODiX

{

```
uint8_t index = 0;
while (1)
{
    APP_LOG_INFO("goodix print test task=%d\r\n", index++);
    app_log_flush();
    vTaskDelay(1000);
}
```

### 4.3.2 BLE调度详解

本节介绍在FreeRTOS下,BLE协议栈与BLE应用如何进行调度。

进入main()函数后,在执行FreeRTOS的任务调度之前,需要完成:

- 1. 实现各种硬件外设的初始化。
- 2. 实现BLE应用需要的若干BLE\_SDK\_Callback接口,并用这些接口函数初始化结构体app\_callback\_t中对 应的成员变量。
- 3. 声明运行BLE协议栈需使用的内存(heaps\_table)。
- 4. 完成BLE协议栈的初始化。

BLE协议栈初始化后会使能BLE\_IRQ以及BLE\_SDK\_IRQ两个中断。

• 将BLE协议栈的BLE Event通知给BLE应用。

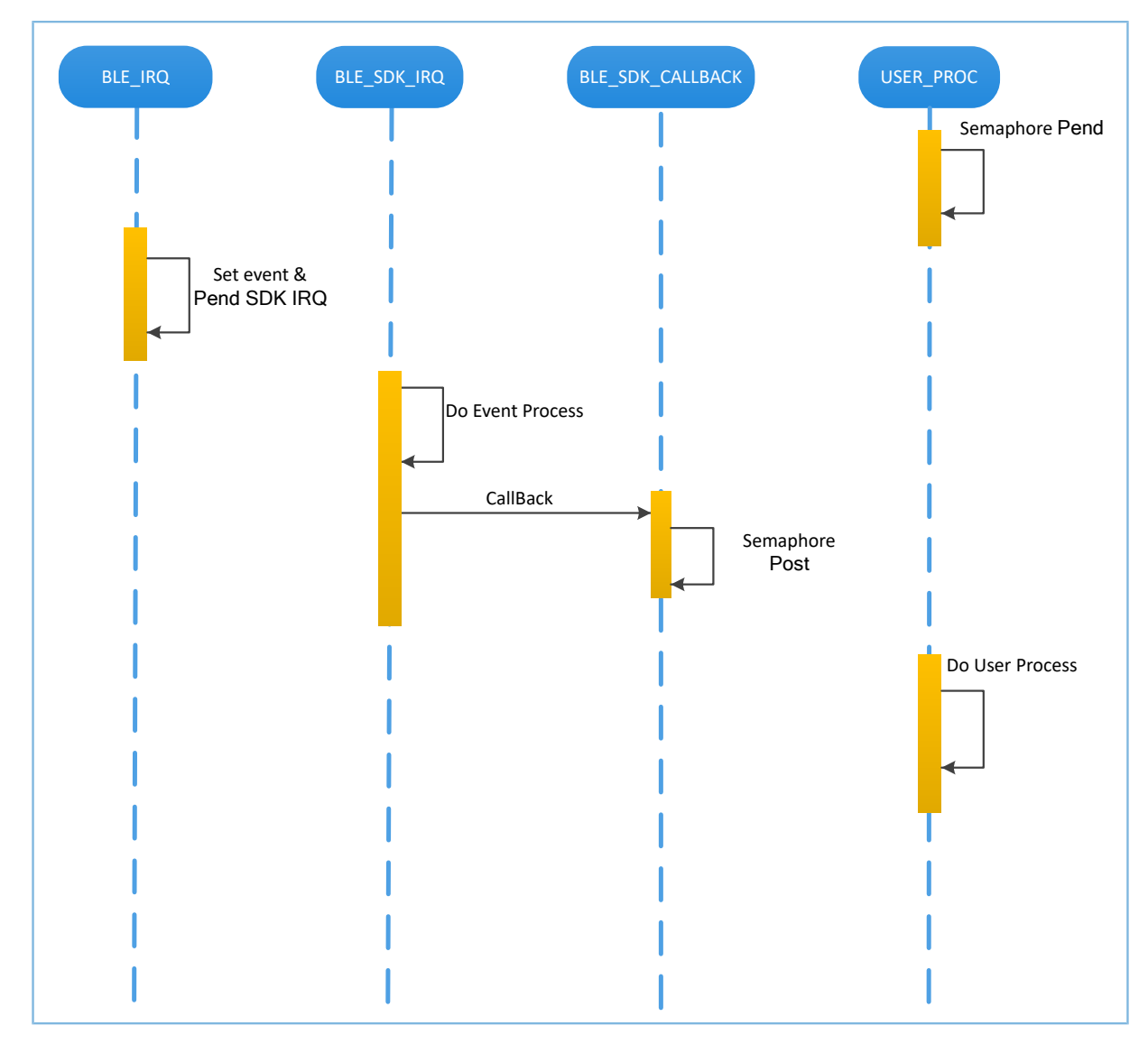

#### 图 4-2 BLE协议栈将BLE Event通知给BLE应用

在图 4-2中,当BLE Baseband收到数据包后,会触发BLE\_IRQ中断,BLE\_IRQ\_Handler产生BLE Event并将BLE\_SDK\_IRQ中断置为Pending态,在BLE\_SDK\_IRQ\_Handler执行期间,BLE Event会被处理,并通过BLE\_SDK\_Callback函数将部分BLE Event通知到BLE应用。

关于BLE\_SDK\_Callback函数实现的建议:

- 1. Callback函数是在中断处理函数(BLE\_SDK\_IRQ\_Handler)中被调用的,因此建议不要在Callback函数 进行耗时操作,否则可能会延迟用户任务的执行。
- 2. 如果Callback函数中有需要BLE应用及时处理的数据或状态信息,建议使用信号量机制在用户任务中 完成业务逻辑的处理,即在用户任务等待信号量(Pend),在Callback函数中释放(Post)信号量。
- 3. 如果Callback函数中的数据较多、处理较耗时、需有序处理,建议开发者采用消息队列将数据缓存后转由其他任务处理。
- 4. 在BLE\_SDK\_Callback函数中,如果需要使用系统API,则请调用FreeRTOS中FromISR结尾的API,且禁止在BLE\_SDK\_Callback函数中执行等待信号量的操作。

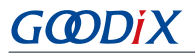

- BLE\_SDK\_CALLBACK USER PROC BLE\_SDK\_IRQ BLE SDK BLE\_IRQ GATT Write Send Data Semaphore Pend ACK from The Peer BLE\_IRQ\_Handler Set Event & Pend BLE\_SDK\_IRQ USER PROC is suspended GATT Callback BLE\_SDK\_IRQ\_Handler Semaphore Post USER\_PROC is resumed for Write Done
- 将BLE应用层的请求发给BLE协议栈。

#### 图 4-3 处理BLE应用向BLE协议栈发起的请求

在图 4-3中,BLE应用使用GATT API完成WRITE数据到对端设备。该操作涉及到与对端设备交互,且并不能 立刻获得操作结果。BLE应用需要等待BLE协议栈的处理结果。开发者可根据BLE应用的业务逻辑需求,使用信 号量将异步函数调用转换为同步函数调用:

- 1. 用户任务调用GATT API后,使用信号量(Pend)接口将该任务挂起。
- 2. BLE协议栈将来自BLE应用的数据发送完成后,等待对端的Ack。
- 3. BLE Baseband收到来自对端的Ack后,会触发BLE\_IRQ中断。
- 4. BLE\_IRQ\_Handler产生BLE Event并将BLE\_SDK\_IRQ中断置为Pending态。
- 5. 在BLE\_SDK\_IRQ\_Handler执行期间,该BLE Event会被处理,并调用对应的BLE\_SDK\_Callback函数。
- 6. 在BLE\_SDK\_Callback函数中执行(Post)信号量操作来释放阻塞的信号量。

此时用户任务恢复运行,获得WRITE数据的操作结果。

一般情况下,开发者只需要关心应用层功能以及与用户进行交互的Callback函数接口的业务逻辑实现,BLE协议栈对开发者而言是透明的。GR551x SDK编程模型,请参考<u>《GR551x开发者指南》</u>。

## GODIX

## 5 常见问题

本章描述了在验证及应用FreeRTOS示例时,可能出现的问题、原因及处理方法。

## 5.1 串口无打印

• 问题描述

程序运行后,串口终端无任何打印信息。

• 问题分析

串口设置存在问题,如波特率不正确,则串口工具将不能正确显示收到的数据。

• 处理方法

请检查串口线连接是否正常,COM端口号是否选择正确,波特率等是否按照表 3-3 配置,建议先使用SDK默认固件进行开发环境检测。

## 5.2 蓝牙无广播

- 问题描述
   程序运行后,手机无法搜索到广播。
- 问题分析
   因固件没有正常运行,必定导致蓝牙没有广播。
- 处理方法
   可以尝试复位或重新下载默认固件,同时检查天线端情况。